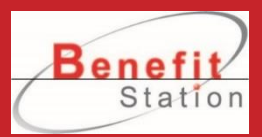

# 映画特典の利用方法 (デジタルクーポンコード)

① PCサイトトップページ「ログイン」から ベネアカウントでログイン。

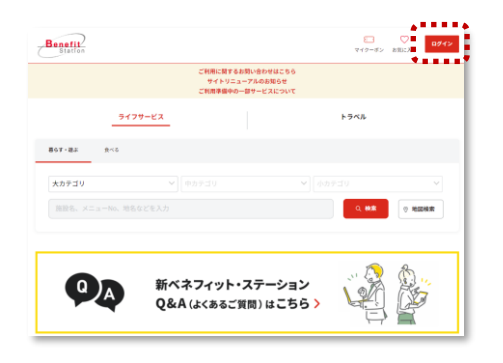

### ③ ご希望の映画施設名から申込みプランをクリック。 ※「セブンマルチュピー」と「Loppi」は補助が 使えませんので、ご注意ください。

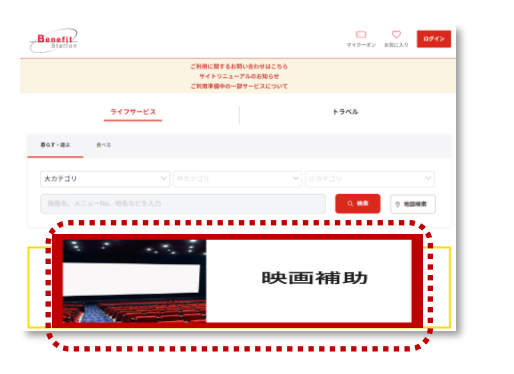

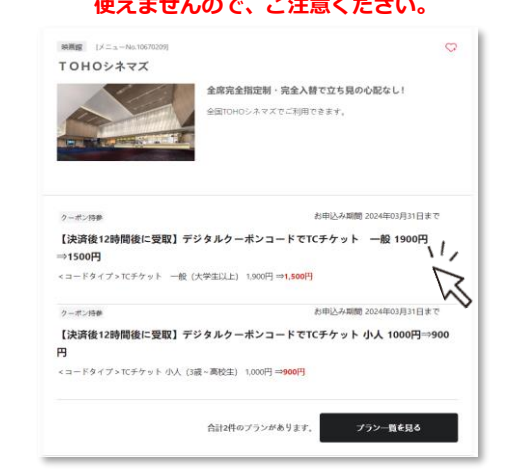

#### ④ 枚数を入力して「申し込む」をクリック。

| - お申込み内容                                              |                      |
|-------------------------------------------------------|----------------------|
| <コードタイプ>TCチケット 一般 (大学主以上) 1,900円 ⇒ <b>(会員価格)1500円</b> | ● 2枚 ●               |
| <b>お支払い方法</b> クレジットカード 〜                              | <sub>合計</sub> 3,000円 |
|                                                       | ⊕ւ≱Ե                 |

◇ 注意東頂を目る

#### ⑥クレジットカード情報を登録の上、決済を完了。

| fしいクレジットカードで決済する | 申认之              |
|------------------|------------------|
| カード番号            |                  |
| カード名義            | (例) TARO BENEFIT |
| カード有効朝限          | - • 月 - • 年      |
| セキュリティコード        | ゼキュリティコードとは      |
|                  | カードを登録して決済を完了する  |
|                  |                  |

## ⑤ ベネポの申請を選択し、個人情報規約の同意にチェック。

| - ベネボ利用申請<br>10758 0ベネボ | HERFE HERLOW   |                          |
|-------------------------|----------------|--------------------------|
|                         | (*7 <u>6</u> 7 |                          |
| 中运会計金額                  | 3,000円         | 以下の現的に同意する場合はチェックしてください。 |
| 応支払い金額                  | 3,000円         | 🗹 日人地図の第三会協の毎に関する問題 🕗    |
| ( R6                    | <b>R</b> h     | ▲ ■ <sup>*</sup>         |

#### ⑦PCサイトトップページ上部の「マイクーポン」をクリック。

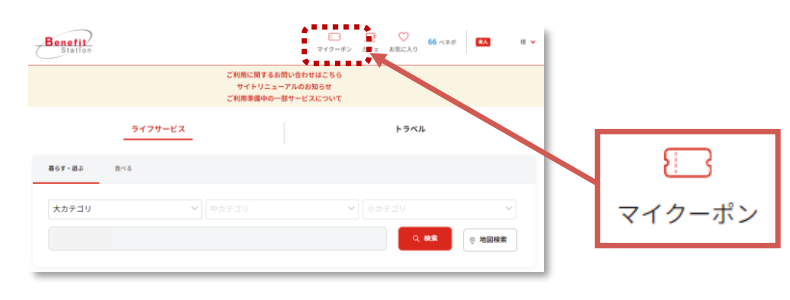

#### ⑨クーポン詳細ページで「選択したクーポンを利用する」をクリックして クーポンを表示。施設で提示してご利用ください。

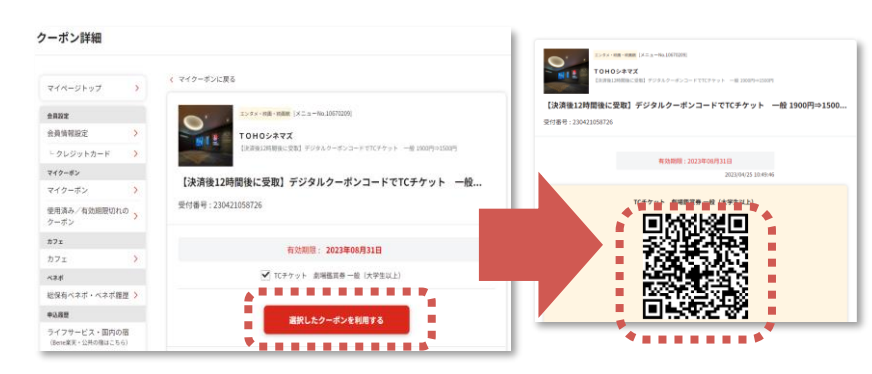

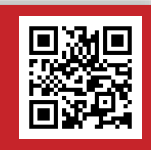

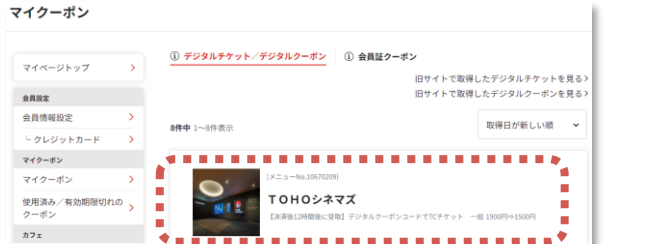

一般 1900円⇒1500円

受付番号:230421058i ベネフィットスイーツ

ベネフィット

ット

【決済後12時間後に受取】デジタルクーポンコードでTCチケ

検索

/08/31

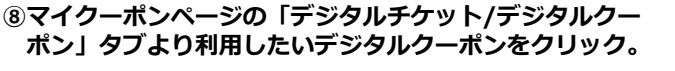

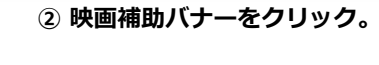

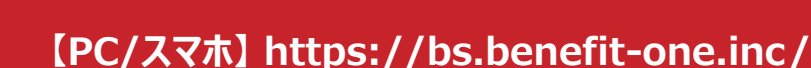

会員専用 HP

**†7** 

ベネボ

中认题题

総保有ベネボ・ベネボ履歴